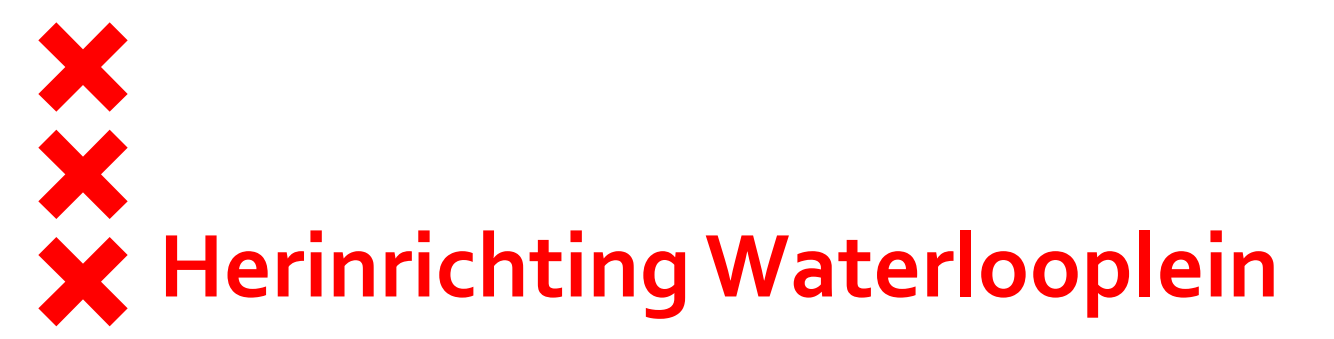

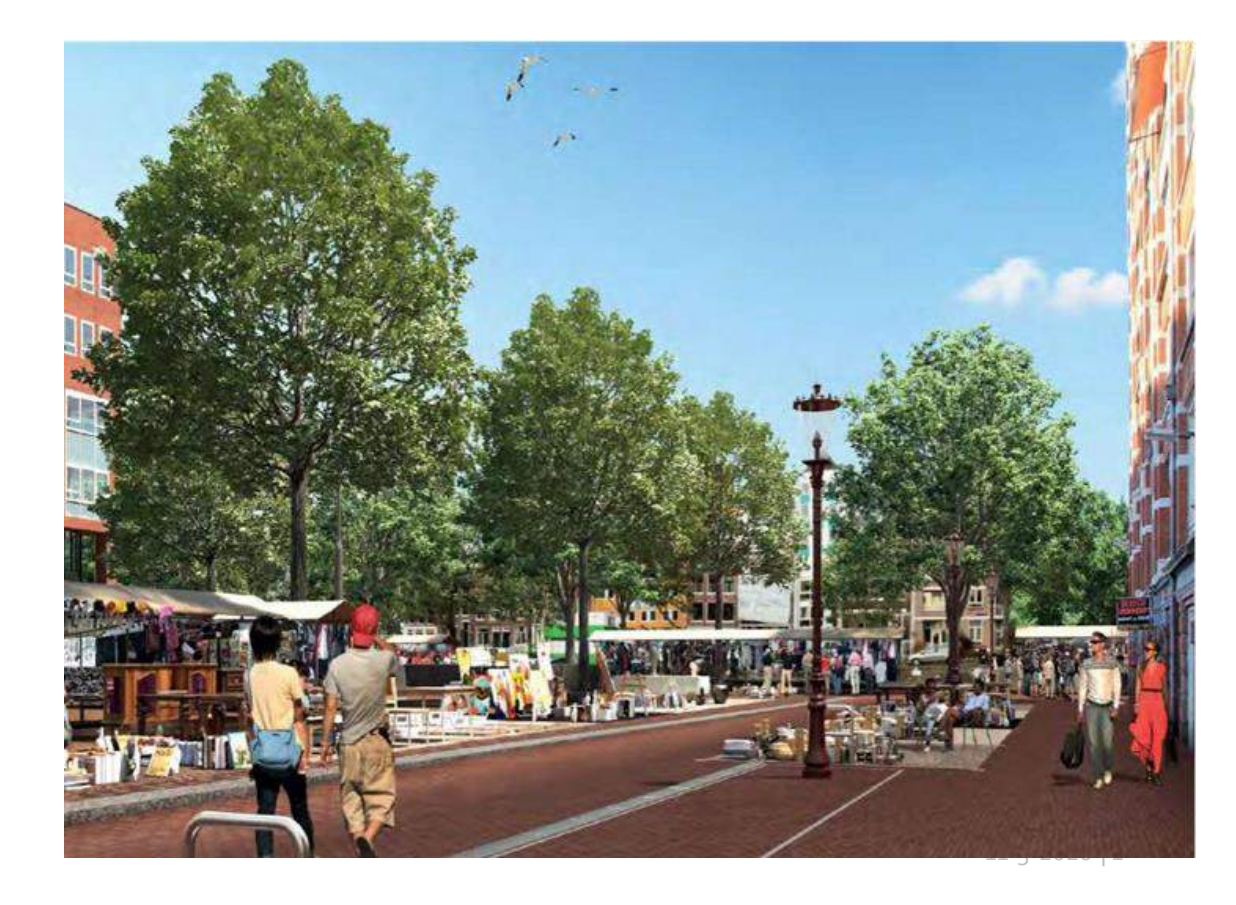

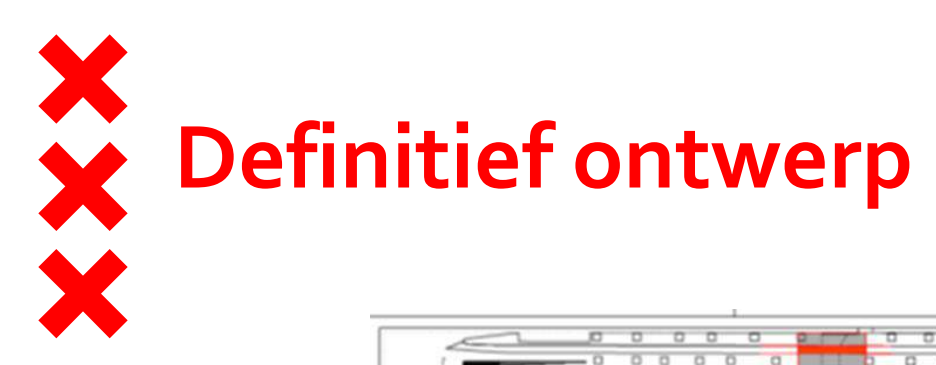

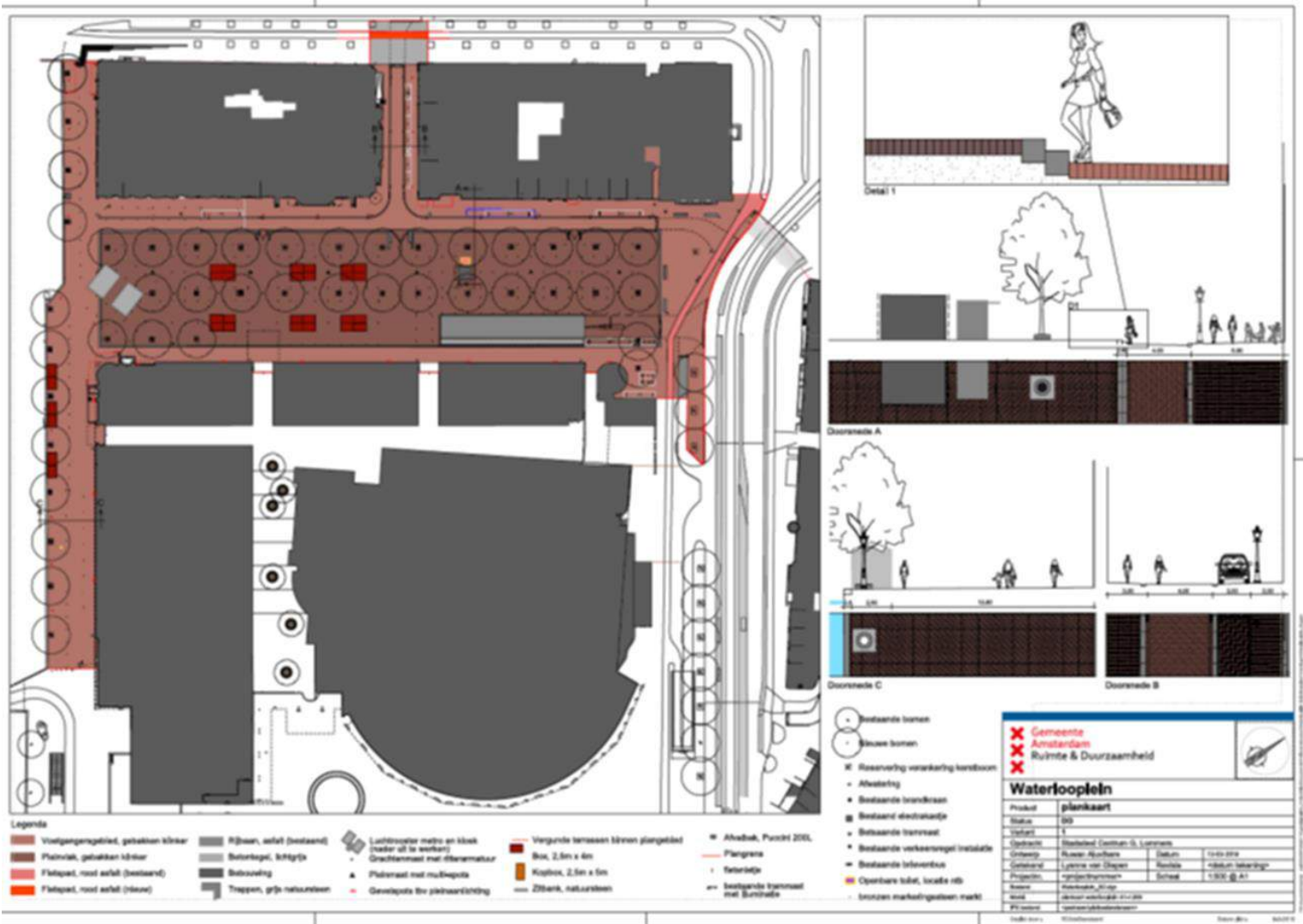

\_\_\_\_\_

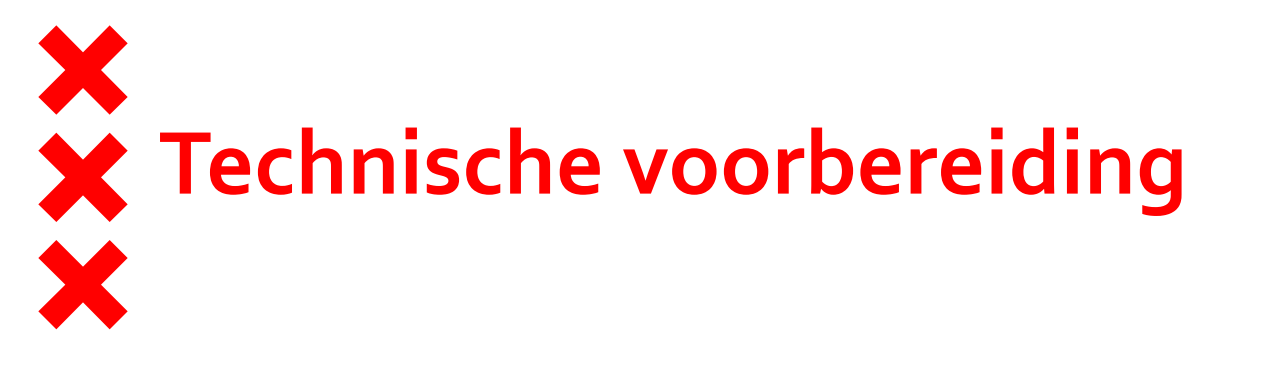

Onderzoeken zijn afgerond
BLVC plan is opgesteld en besproken
Definitief tracé voor de kabels en leidingen is afgerond
Bestek is gereed; start aanbesteding maaiveld (maart/april 2020)

Afspraak met de aannemer augustus 2020

Geplande start uitvoering oktober 2020

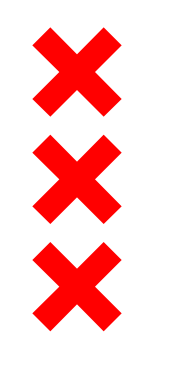

## Tijdelijke markt

Uitvoering is gepland in 2 fases op het plein

Tijdelijke markt ter hoogte van de Mozes en Aäronkerk en voorzijde Stadhuis (Amstelzijde)

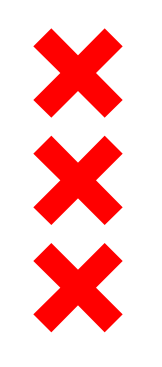

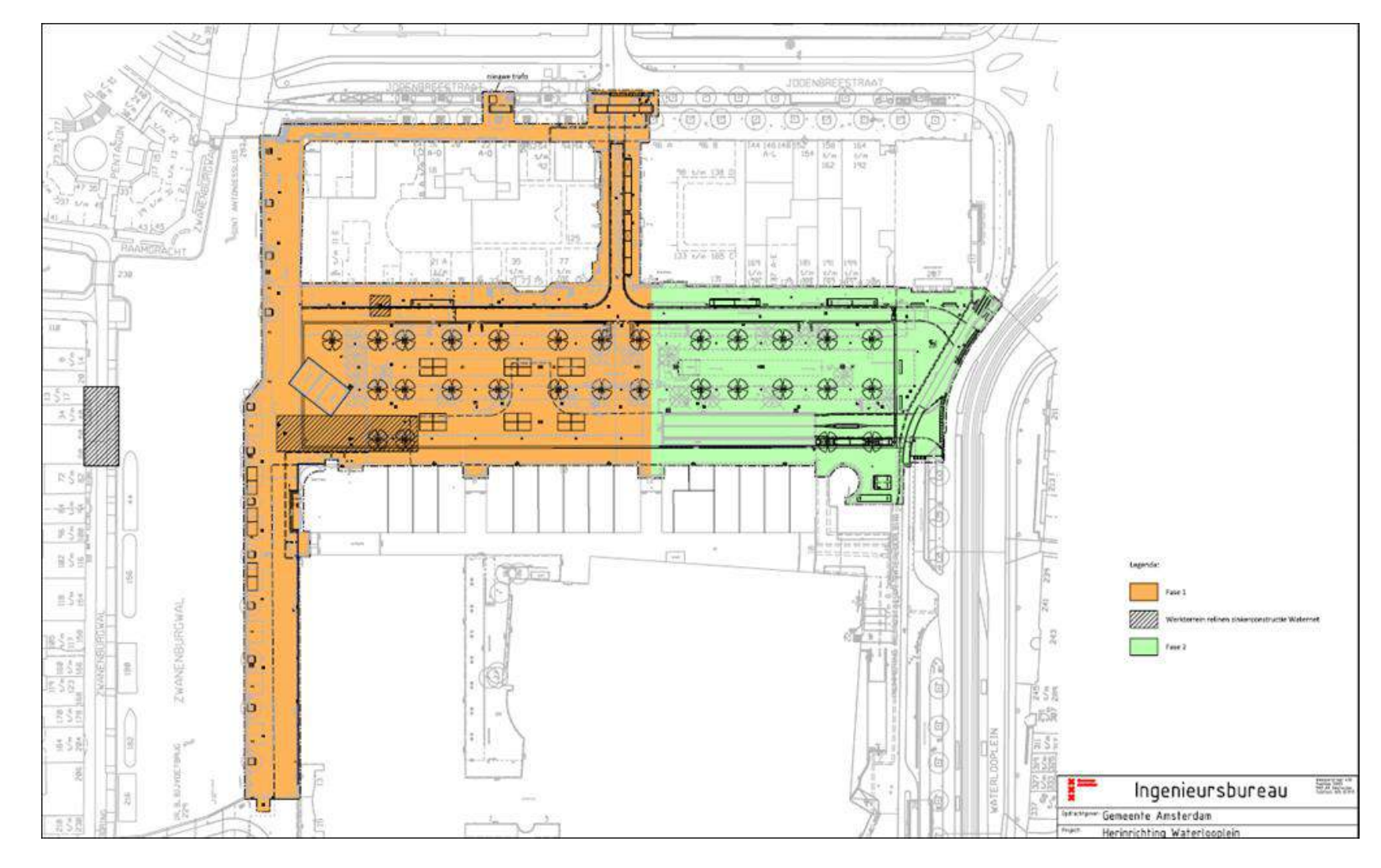

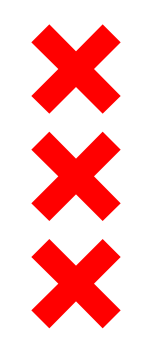

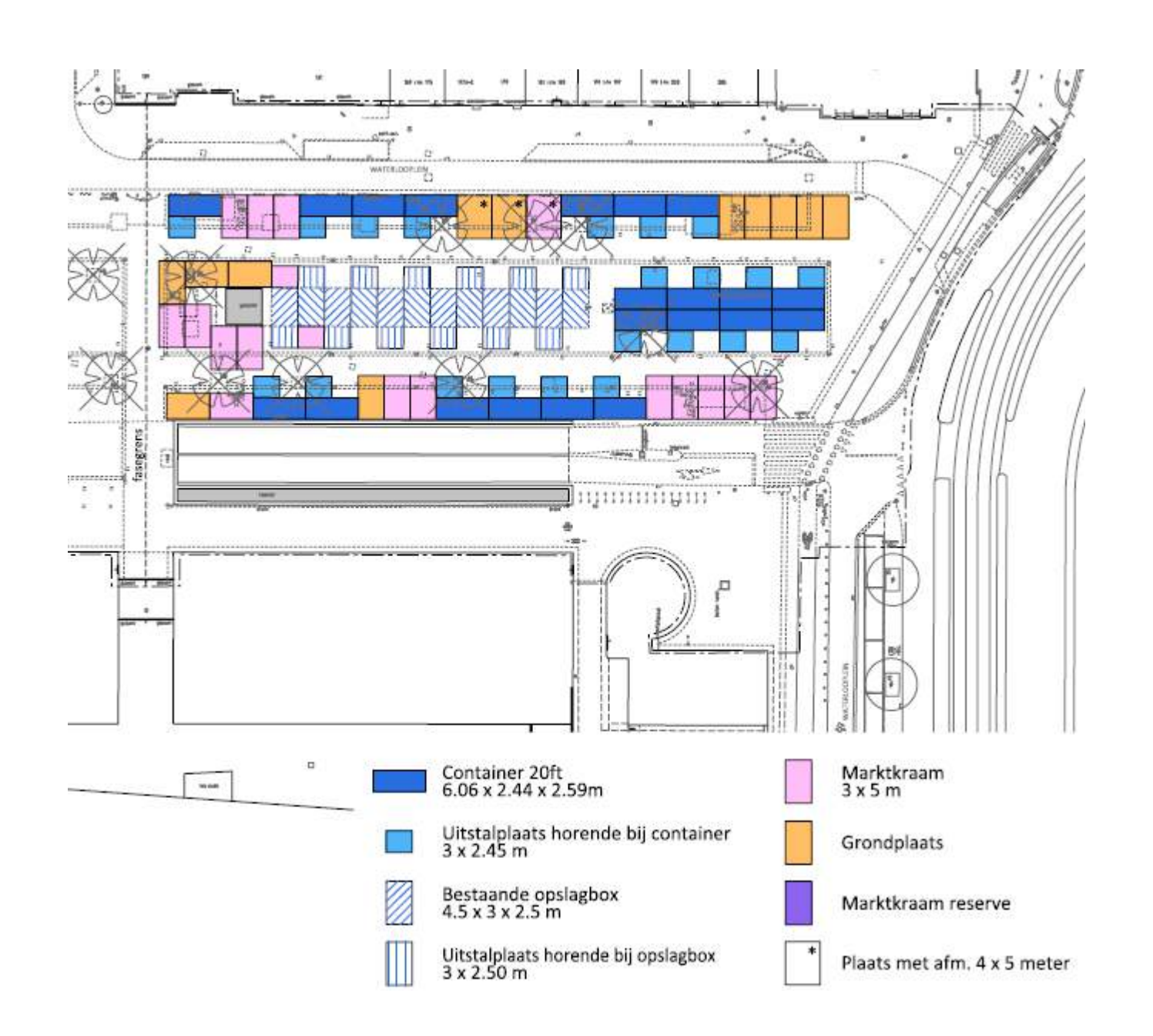

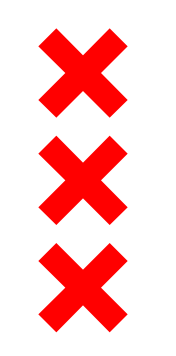

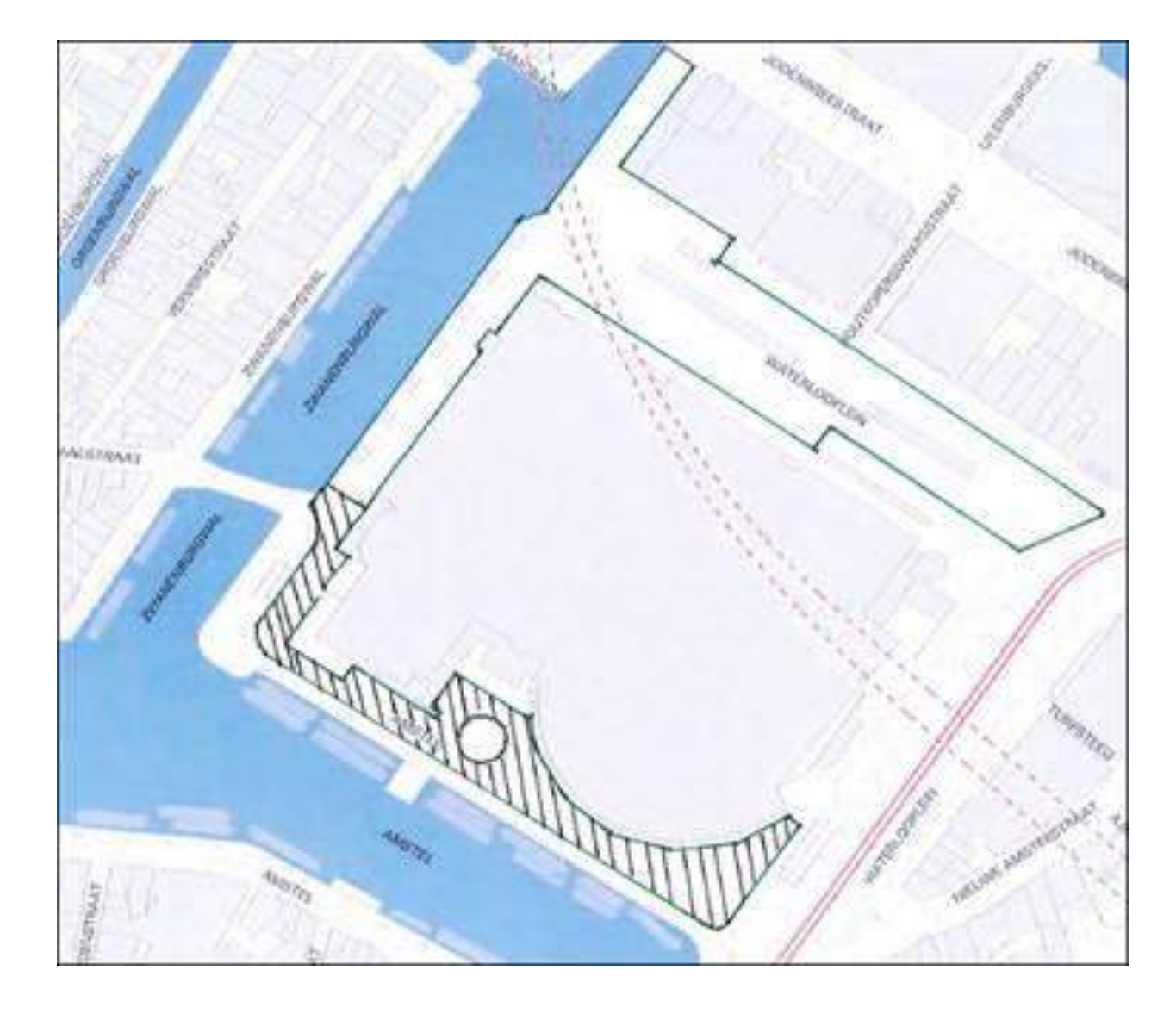

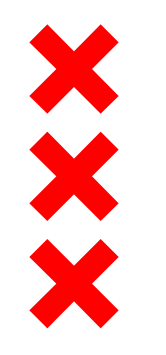

De werkzaamheden aan het marktplein starten in oktober 2020 en duren ruim een jaar. Een aantal diensten gaan mee tijdens de werkzaamheden:

- Liander Electra/ Gas
- Waternet Afvalwater /Drinkwater
- KPN

Hieronder een overzicht van de doorlooptijden per dienst per fase:

| Fase 1              | Doorlooptijden<br>totaal | Fase 2              | Doorlooptijden<br>totaal |
|---------------------|--------------------------|---------------------|--------------------------|
| Liander gas         | 6 weken                  | Liander gas         | 2 weken                  |
| Liander Electra     | 7 weken                  | Liander Electra     | 1 weken                  |
| Waternet afvalwater | 11 weken                 | Waternet afvalwater | 8 weken                  |
| Waternet Drinkwater | 6 weken                  | Waternet Drinkwater | 4 weken                  |
| Gemeente            | 21 weken                 | Gemeente            | 11 weken                 |
| Markt verplaatsen   | 3 weken                  | Markt verplaatsen   | 3 weken                  |

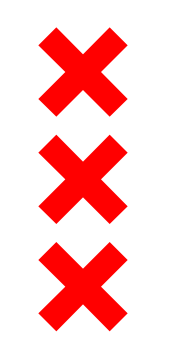

| Waterlooplein     | Start uitvoering oktober 2020 - Fase 2 |    |    |    |    |    |    |    |    | 2  | 021 |    |    |    |    |   |   |   |   |   |   |   |    |    |    |    |    |    |    |    |    |    |    |    |    |    |
|-------------------|----------------------------------------|----|----|----|----|----|----|----|----|----|-----|----|----|----|----|---|---|---|---|---|---|---|----|----|----|----|----|----|----|----|----|----|----|----|----|----|
| week nummer       | 41                                     | 42 | 43 | 44 | 45 | 46 | 47 | 48 | 49 | 50 | 51  | 52 | 53 | 1  | 2  | 3 | 4 | 5 | 6 | 7 | 8 | 9 | 10 | 11 | 12 | 13 | 14 | 15 | 16 | 17 | 18 | 19 | 20 | 21 | 22 | 23 |
| Waternet A        |                                        |    | 1  | 2  | 3  | 4  | 5  | 6  | 7  | 8  |     |    | 9  | 10 | 11 |   |   |   |   |   |   |   |    |    |    |    |    |    |    |    |    |    |    |    |    |    |
| Waternet D        |                                        |    | 1  | 2  | 3  | 4  | 5  | 6  |    |    |     |    |    |    |    |   |   |   |   |   |   |   |    |    |    |    |    |    |    |    |    |    |    |    |    |    |
| Liander E         |                                        |    | 1  | 2  | 3  | 4  | 5  | 6  | 7  |    |     |    |    |    |    |   |   |   |   |   |   |   |    |    |    |    |    |    |    |    |    |    |    |    |    |    |
| Liander G         |                                        |    | 1  | 2  | 3  | 4  | 5  | 6  |    |    |     |    |    |    |    |   |   |   |   |   |   |   |    |    |    |    |    |    |    |    |    |    |    |    |    |    |
| Gemeente          | 1                                      | 2  |    |    |    |    |    |    |    |    |     |    |    |    |    | 1 | 2 | 3 | 4 | 5 | 6 | 7 | 8  | 9  | 10 | 11 | 12 | 13 | 14 | 15 | 16 | 17 | 18 | 19 | 20 | 21 |
| Markt verplaatsen | 1                                      | 2  |    |    |    |    |    |    |    |    |     |    |    |    |    |   |   |   |   |   |   |   |    |    |    |    |    |    |    |    |    |    |    |    |    | 1  |

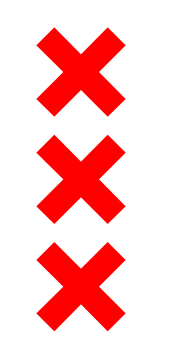

| Waterlooplein     | Fas | se 2 |    |    |    |    |    |    |    |    |    |    |    |    |    |    |    |    |    |    |    |    |    |    |    |    |    |    |    |
|-------------------|-----|------|----|----|----|----|----|----|----|----|----|----|----|----|----|----|----|----|----|----|----|----|----|----|----|----|----|----|----|
| week nummer       | 24  | 25   | 26 | 27 | 28 | 29 | 30 | 31 | 32 | 33 | 34 | 35 | 36 | 37 | 38 | 39 | 40 | 41 | 42 | 43 | 44 | 45 | 46 | 47 | 48 | 49 | 50 | 51 | 52 |
| Waternet A        |     | 1    | 2  | 3  | 4  | 5  | 6  | 7  | 8  |    |    |    |    |    |    |    |    |    |    |    |    |    |    |    |    |    |    |    |    |
| Waternet D        |     |      |    |    |    | 1  | 2  | 3  | 4  |    |    |    |    |    |    |    |    |    |    |    |    |    |    |    |    |    |    |    |    |
| Liander E         |     |      |    |    |    |    |    |    | 1  |    |    |    |    |    |    |    |    |    |    |    |    |    |    |    |    |    |    |    |    |
| Liander G         |     |      |    |    |    |    |    |    |    | 1  | 2  |    |    |    |    |    |    |    |    |    |    |    |    |    |    |    |    |    |    |
| Gemeente          |     |      |    |    |    |    |    |    |    |    |    | 1  | 2  | 3  | 4  | 5  | 6  | 7  | 8  | 9  | 10 | 11 | 12 | 13 |    |    |    |    |    |
| Markt verplaatsen | 2   |      |    |    |    |    |    |    |    |    |    |    |    |    |    |    |    |    |    |    |    |    |    | 1  | 2  |    |    |    |    |

# Een open en gastvrij stadhuis

111111

\*\*\*\*\*\*

......

#### Wies Daamen

X X X

Presentatie d.d. 12 maart 2020

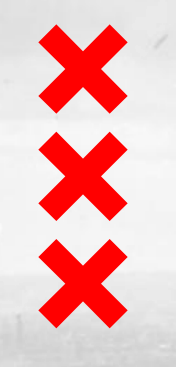

# Wat is er gebeurd?

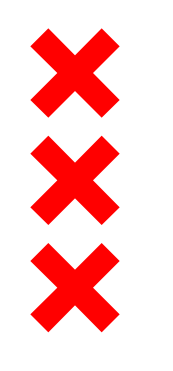

- Collegebesluit april 2019
- Raadsbesluit september 2019
- Overleg over de huurovereenkomstPied a Terre voor Amstel 1
- Goedkeuring Welstand
- Afstemming waterlooplein
- Aanbestedingstrategie

# ×××× Plantoelichting- 4 onderdelen

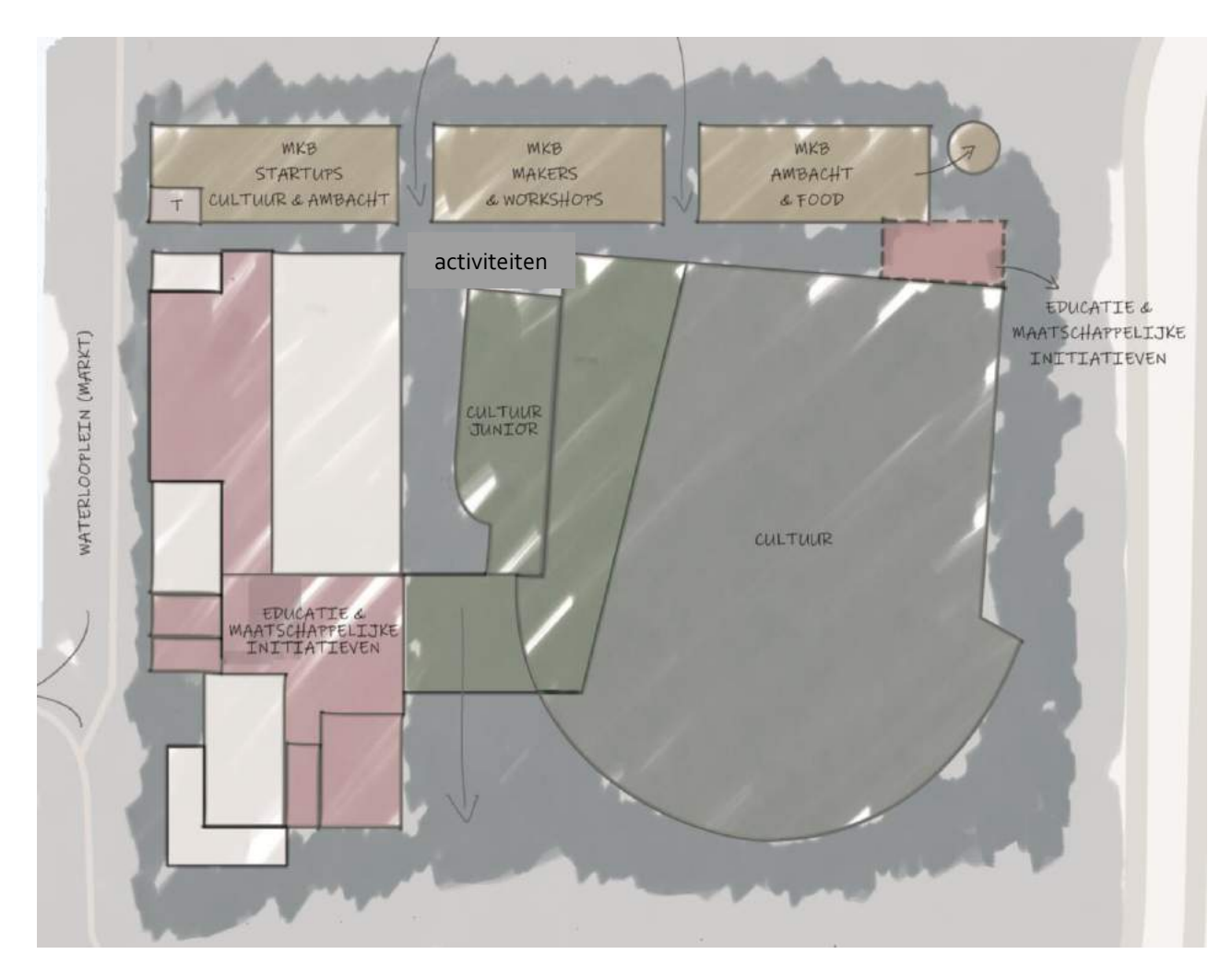

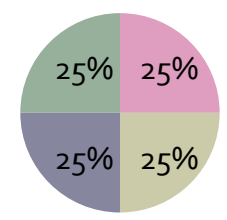

Educatie en Maatschappelijke initiatieven Midden- en kleinbedrijf uit Amsterdam Verse producten & activiteiten Cultuur

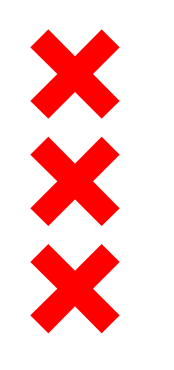

#### 1. Midden en klein bedrijf

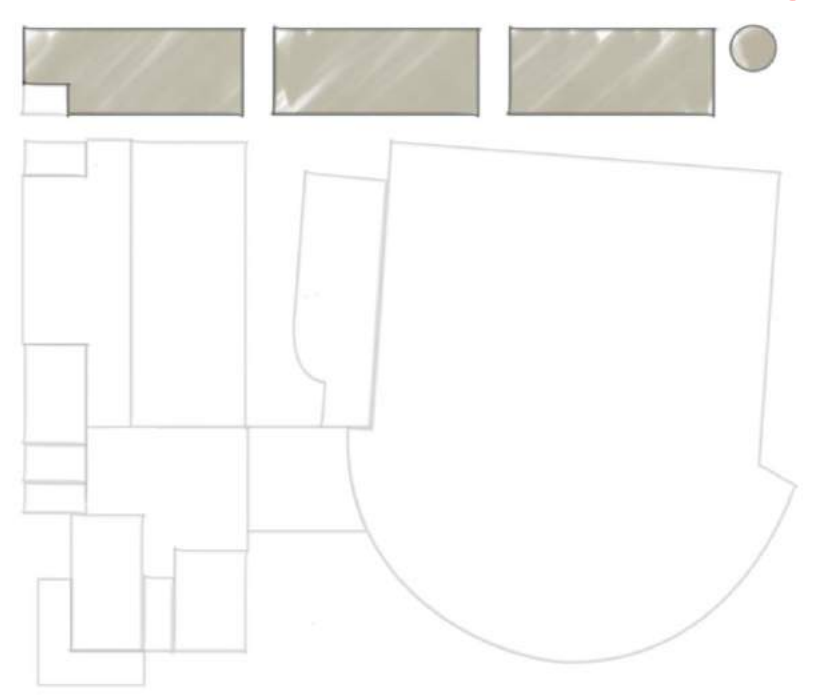

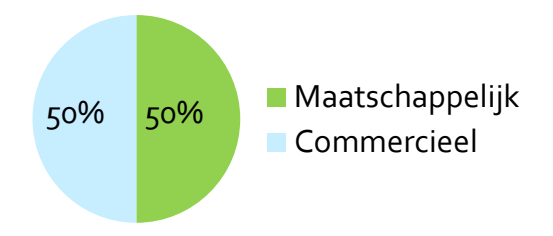

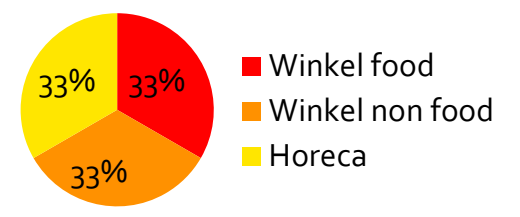

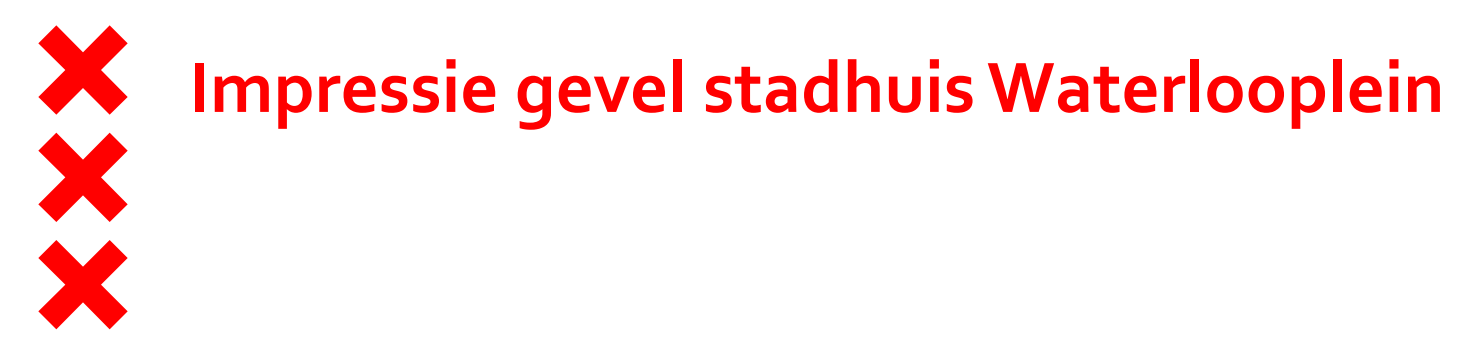

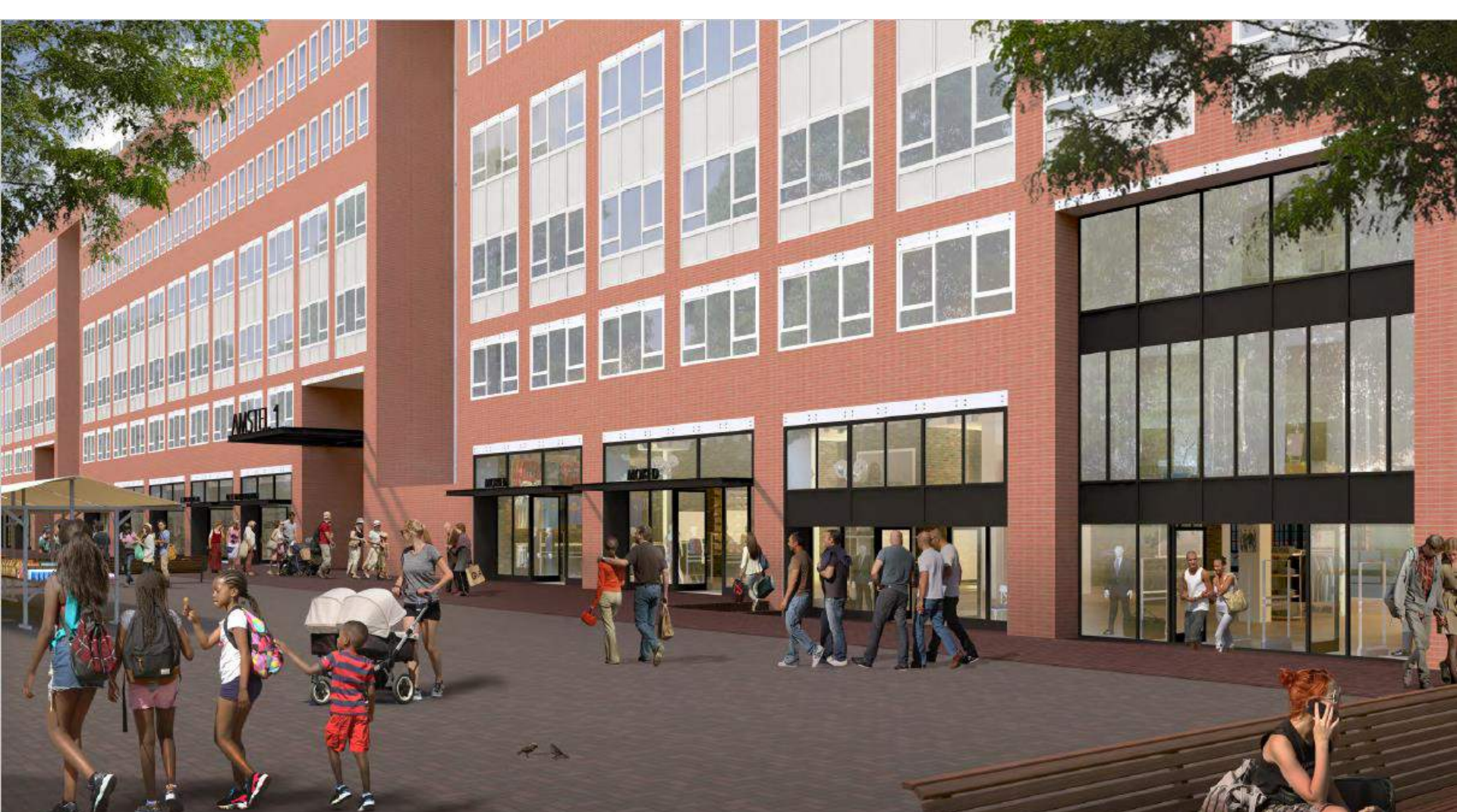

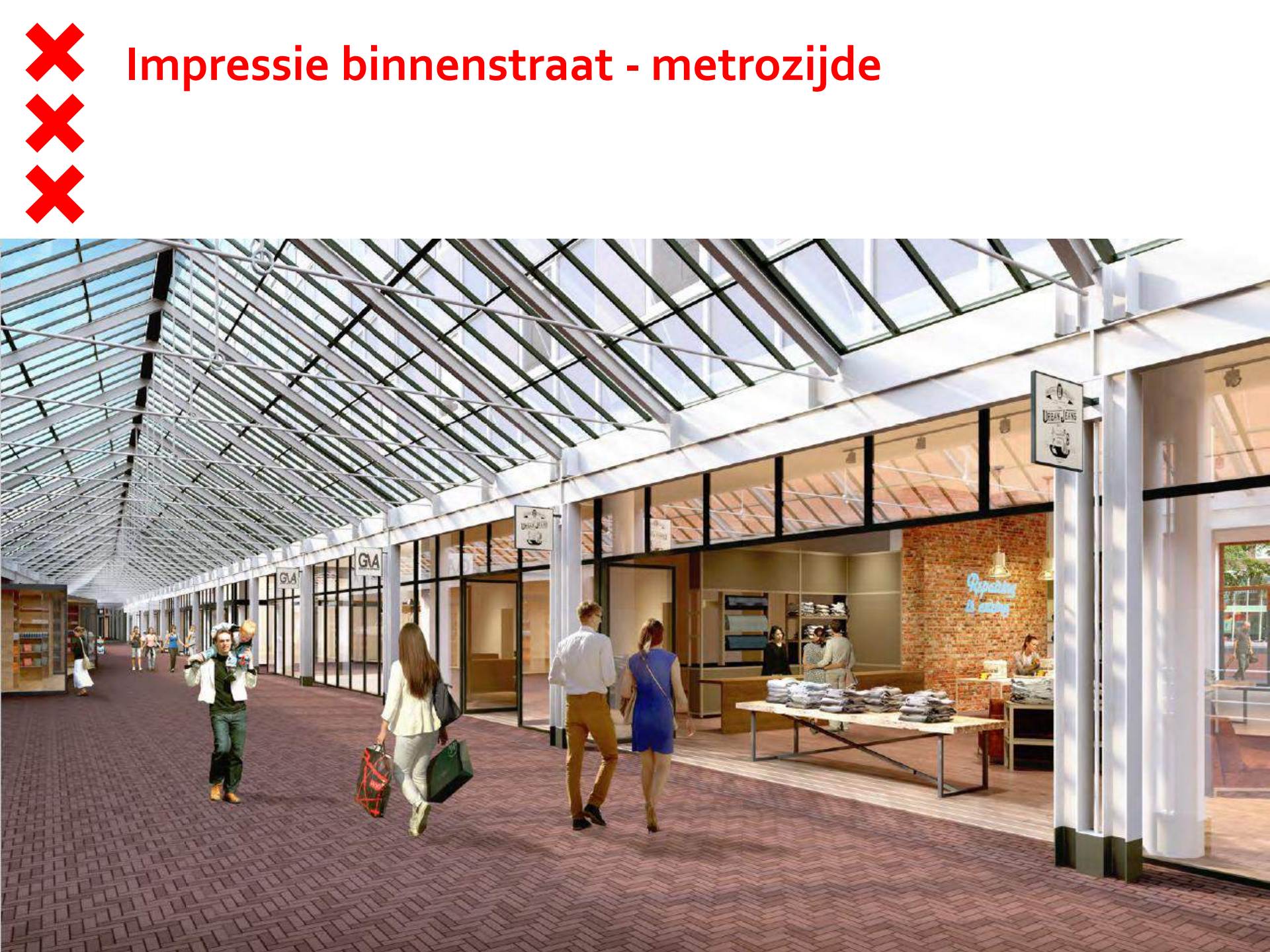

# Impressie binnenstraat – ter hoogte van de binnentuin

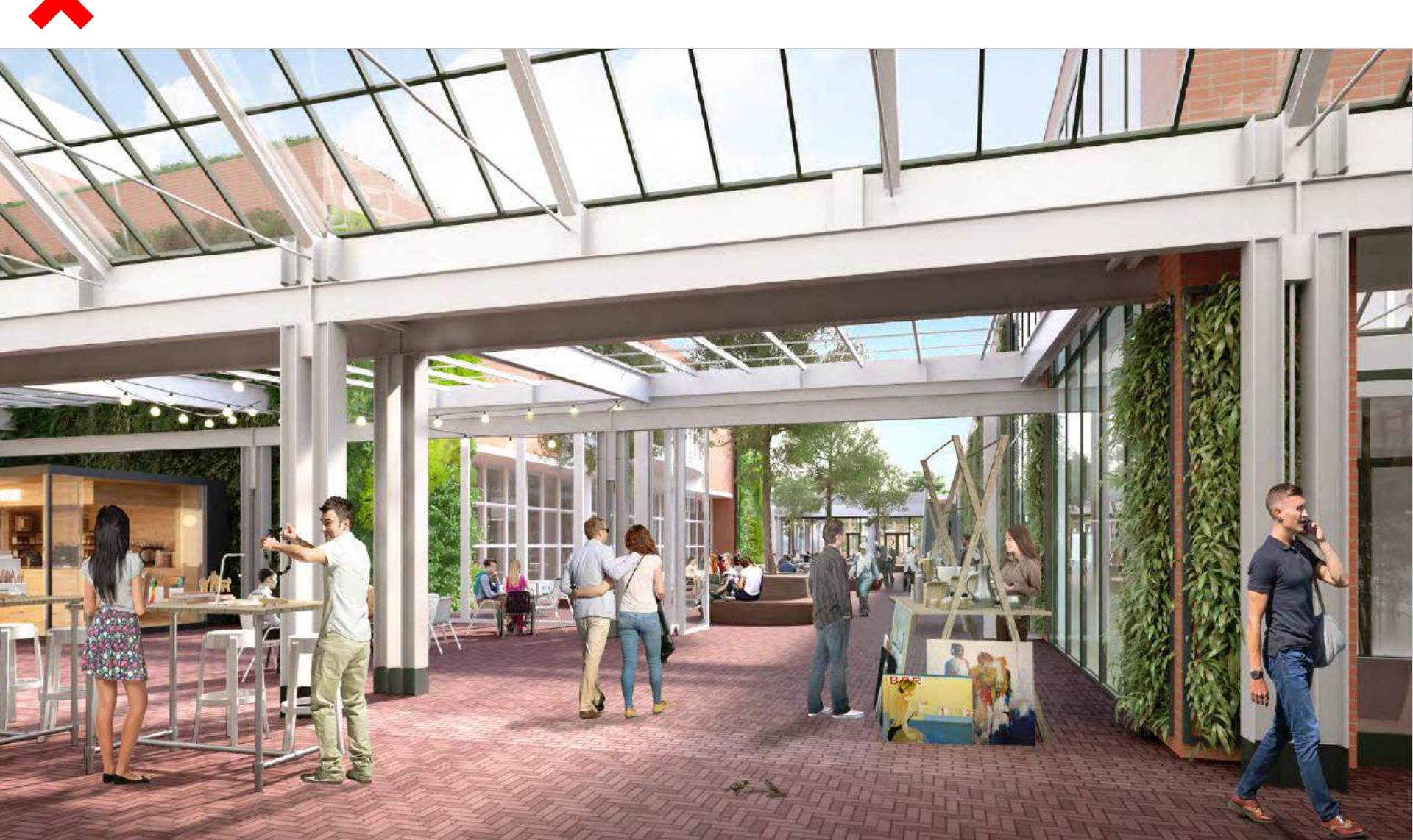

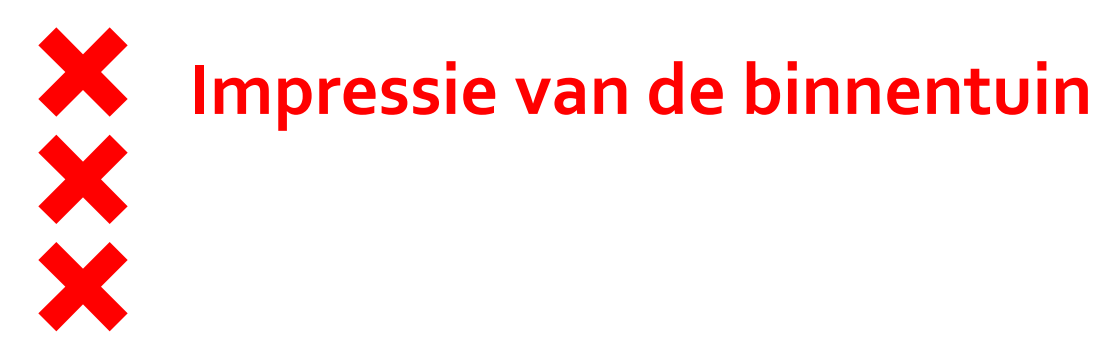

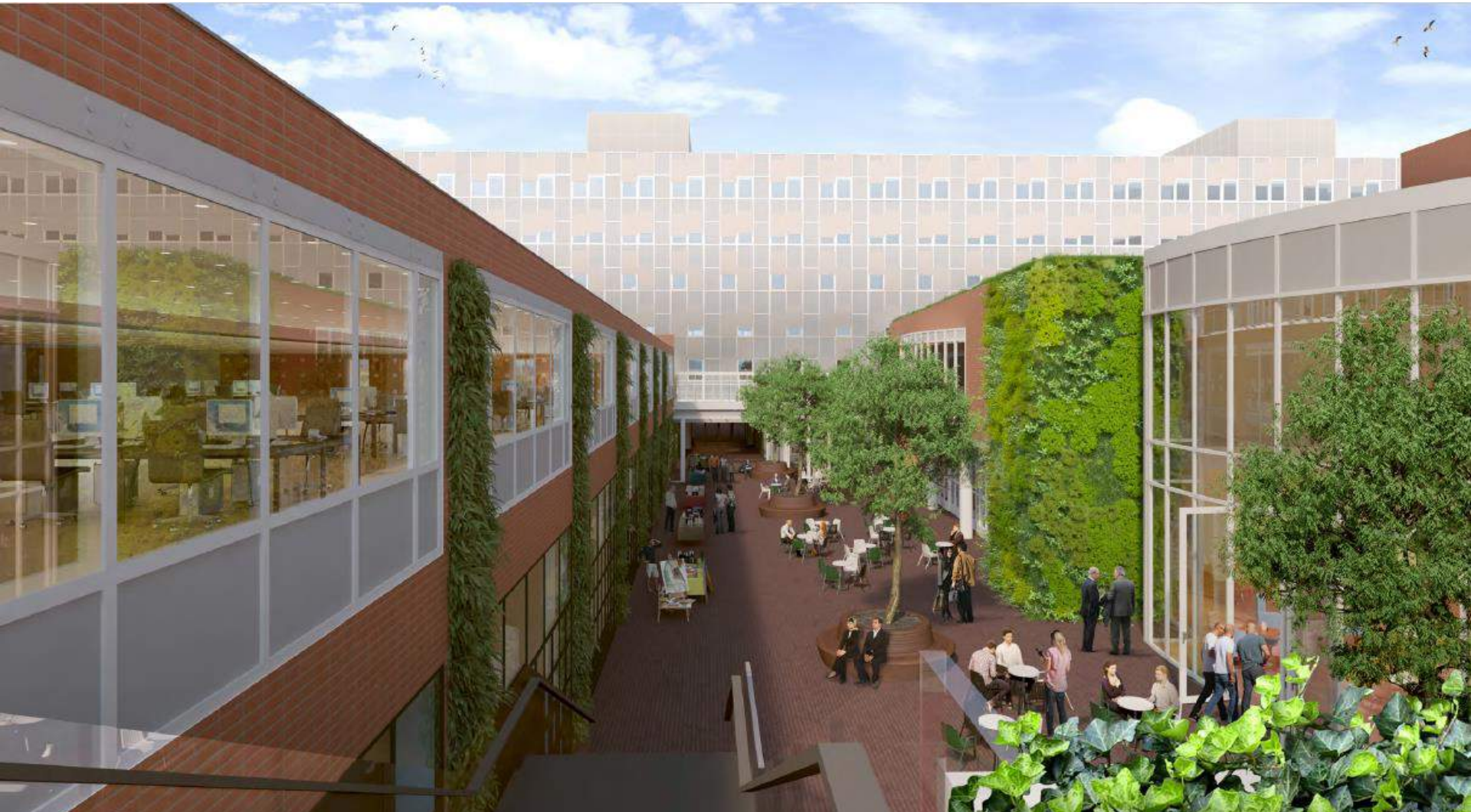

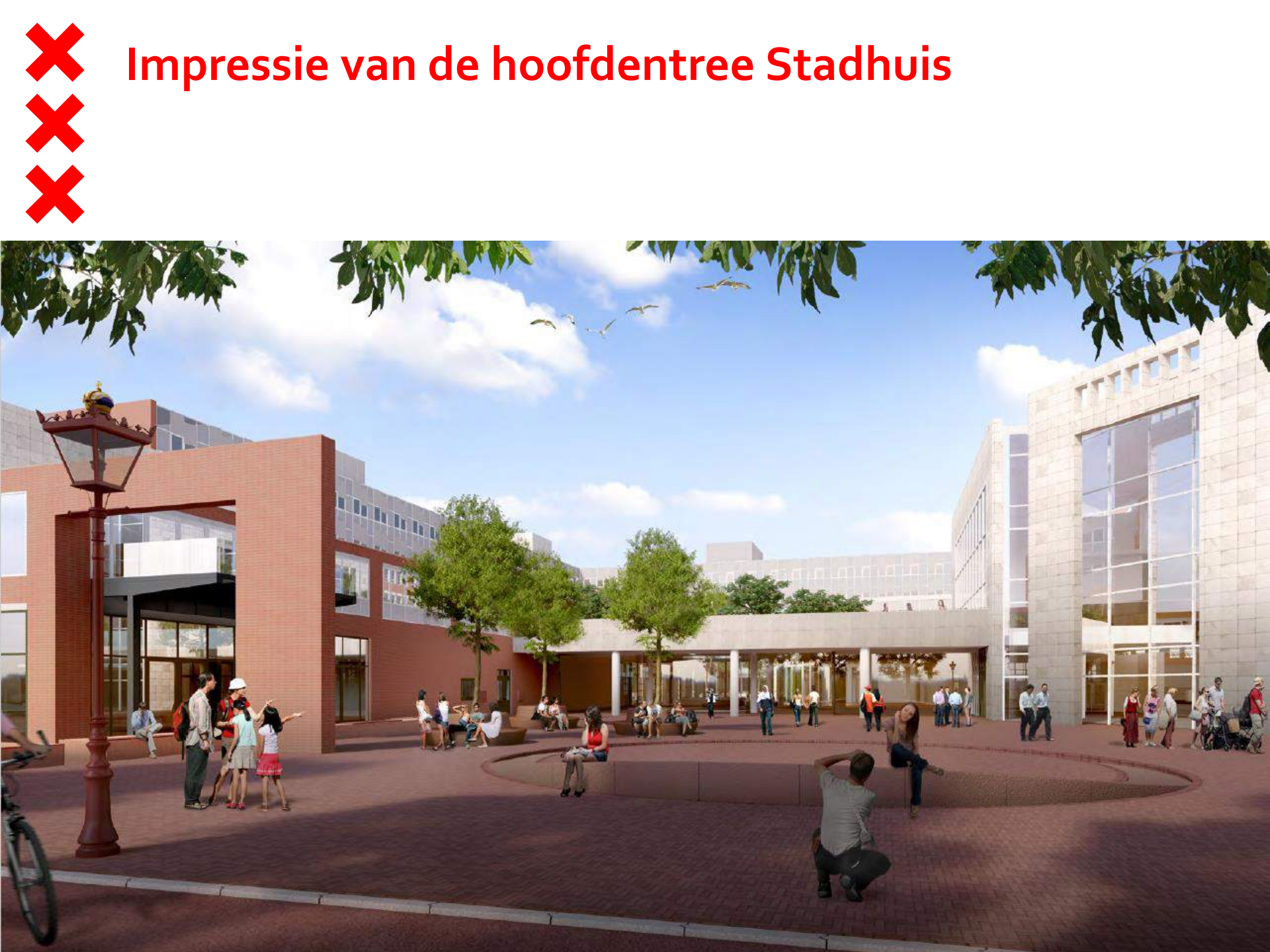

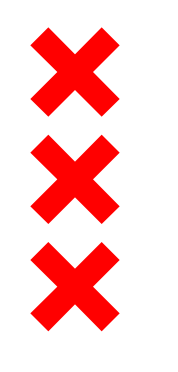

#### 2- Nationale Opera & Ballet

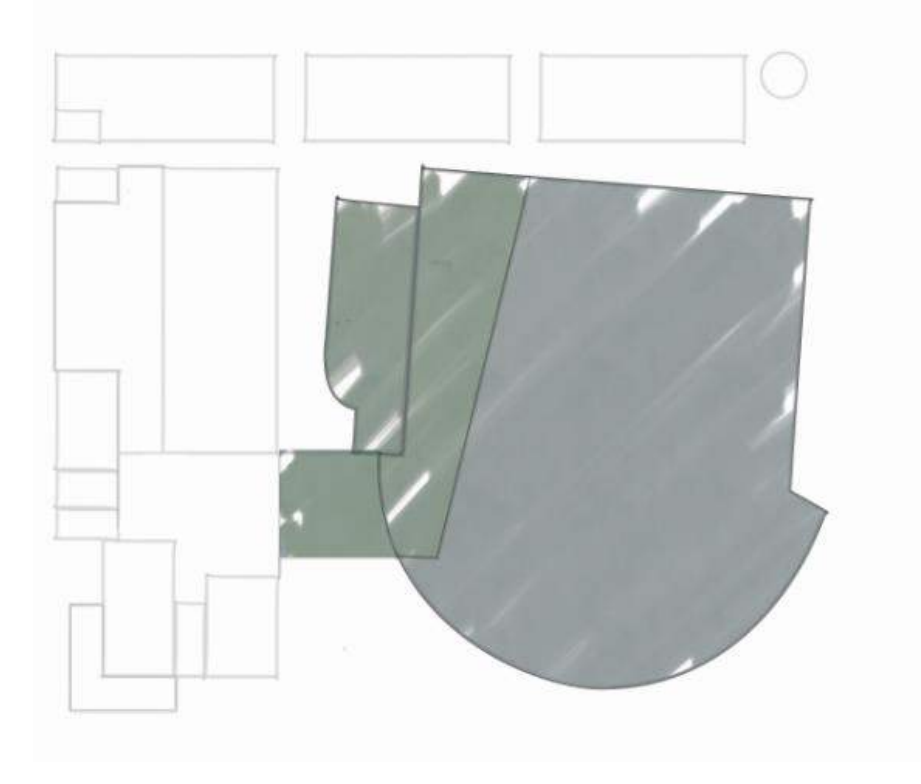

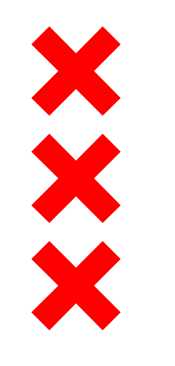

#### 3. Lichtstraat en binnentuin

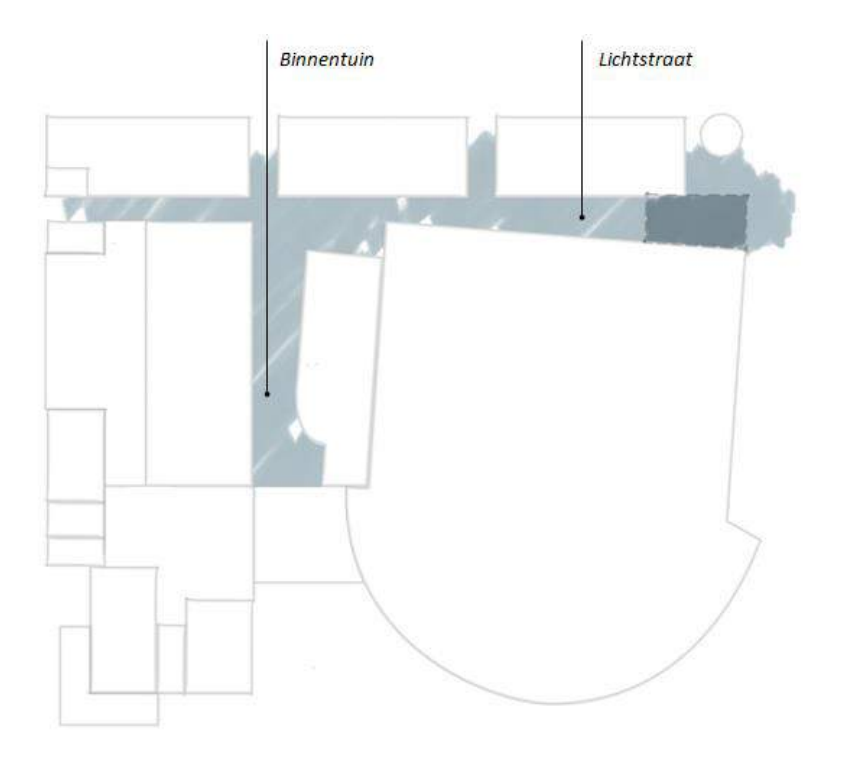

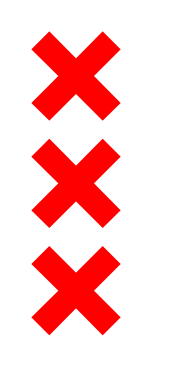

# **Ruimtelijke Onderbouwing**

Verantwoorden over de wijzigingen op het bestemmingsplan

- Ambtelijk
- Dagelijks Bestuur
- Stadsdeel commissie

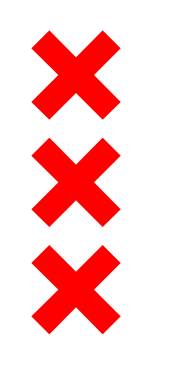

# **Ruimtelijke Onderbouwing**

- Horeca
- Versstraat
- Losse units

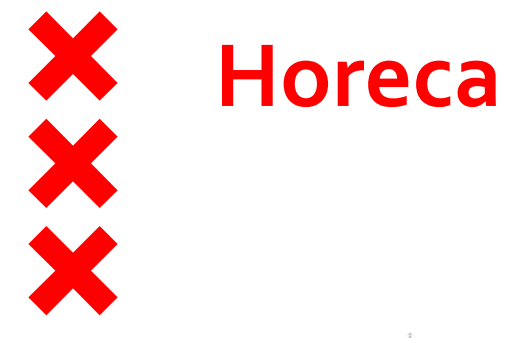

#### WATERLOOPLEIN

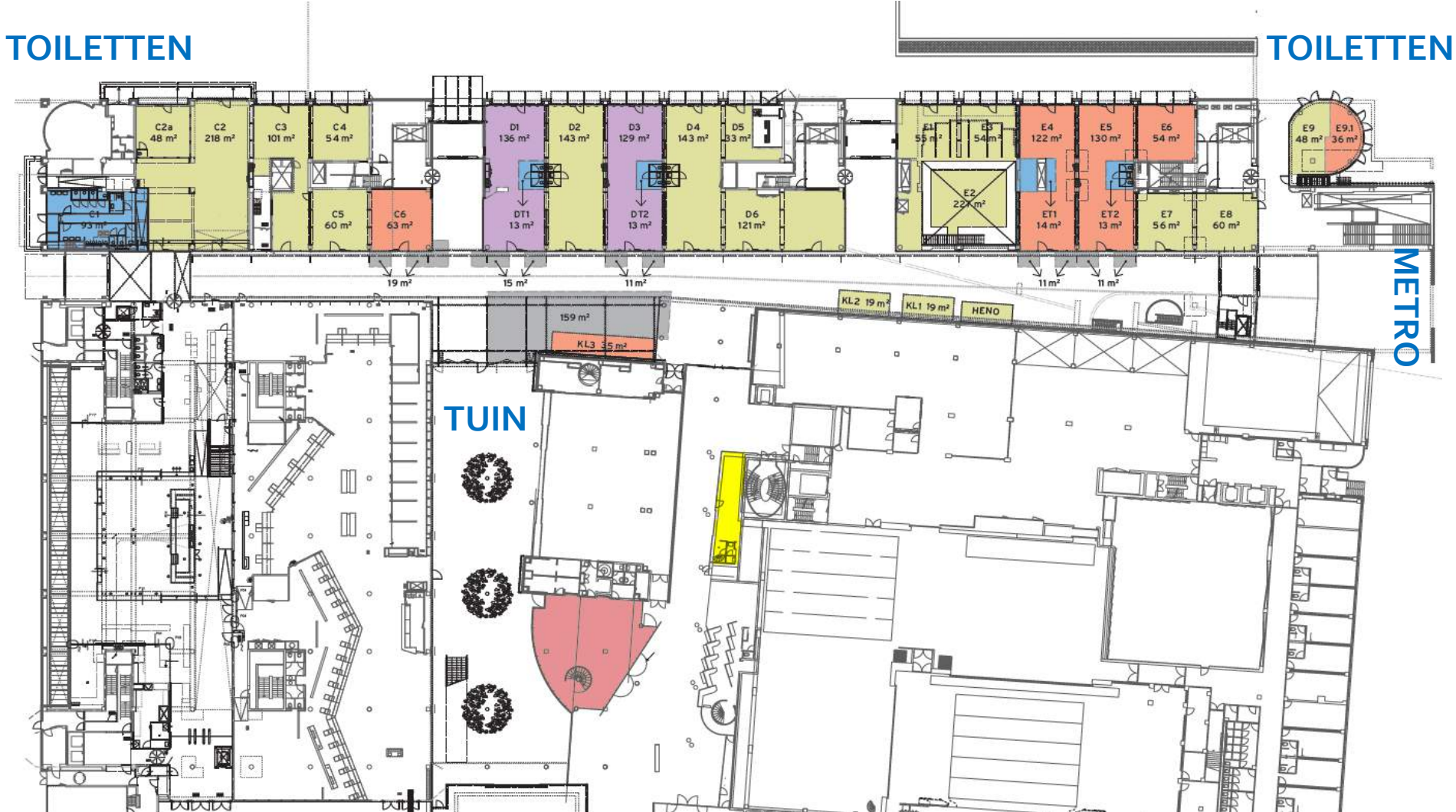

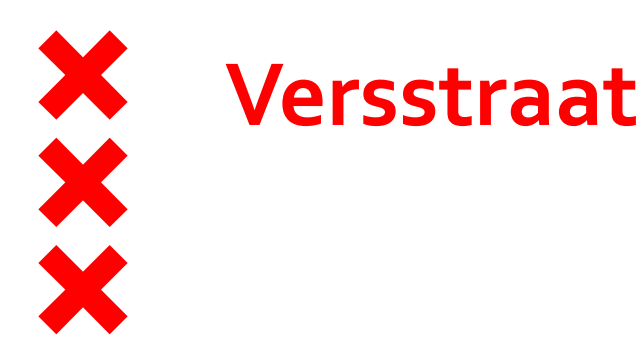

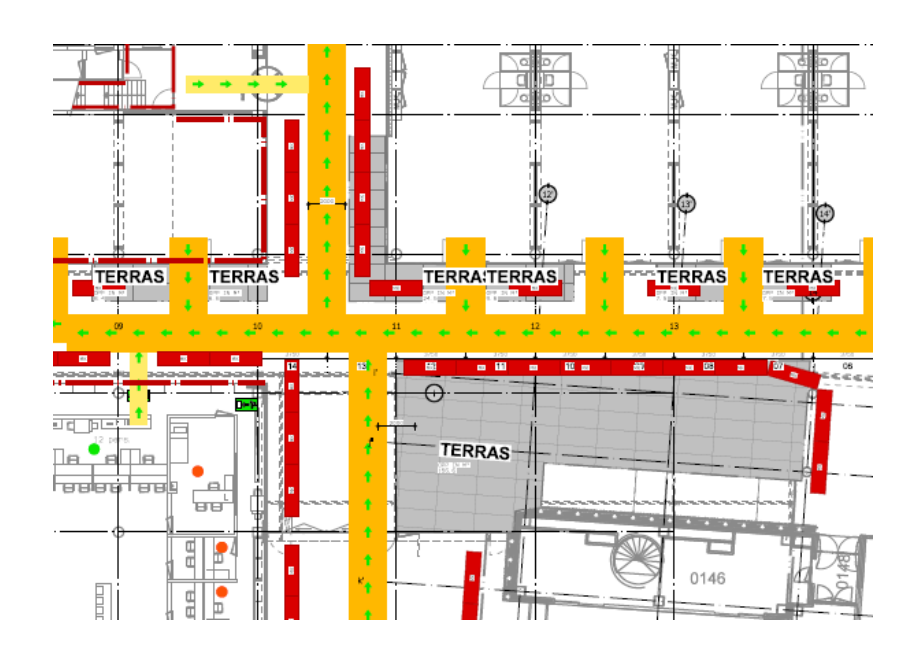

- Veiligheid
- Verkeer
- Overlast
- Drie dagen per week
- Aanvulling op Waterlooplein
- Levendigheid

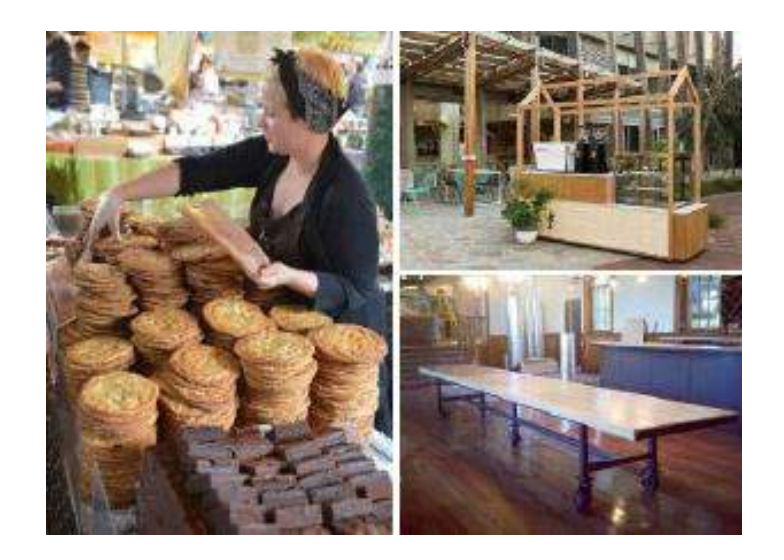

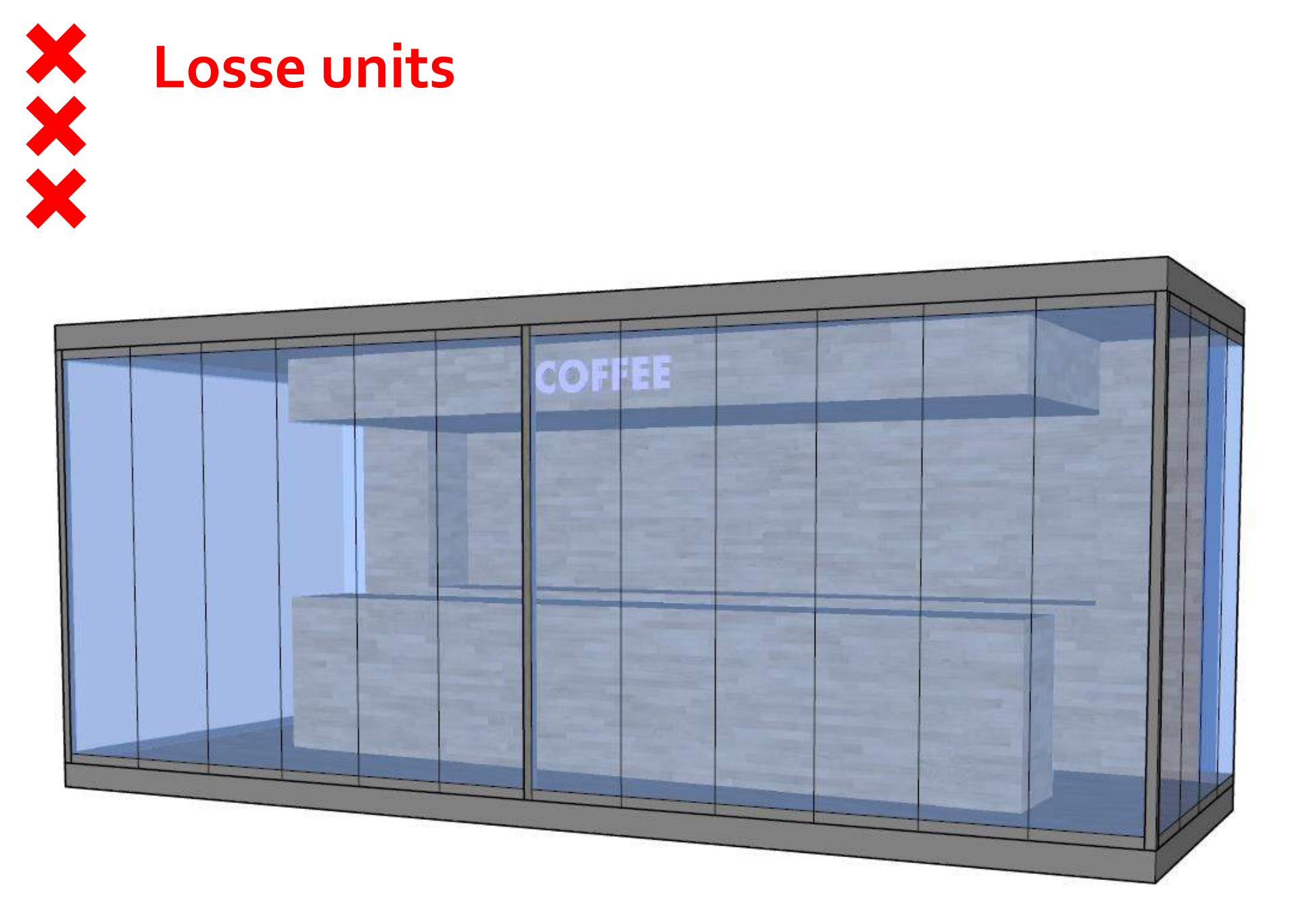

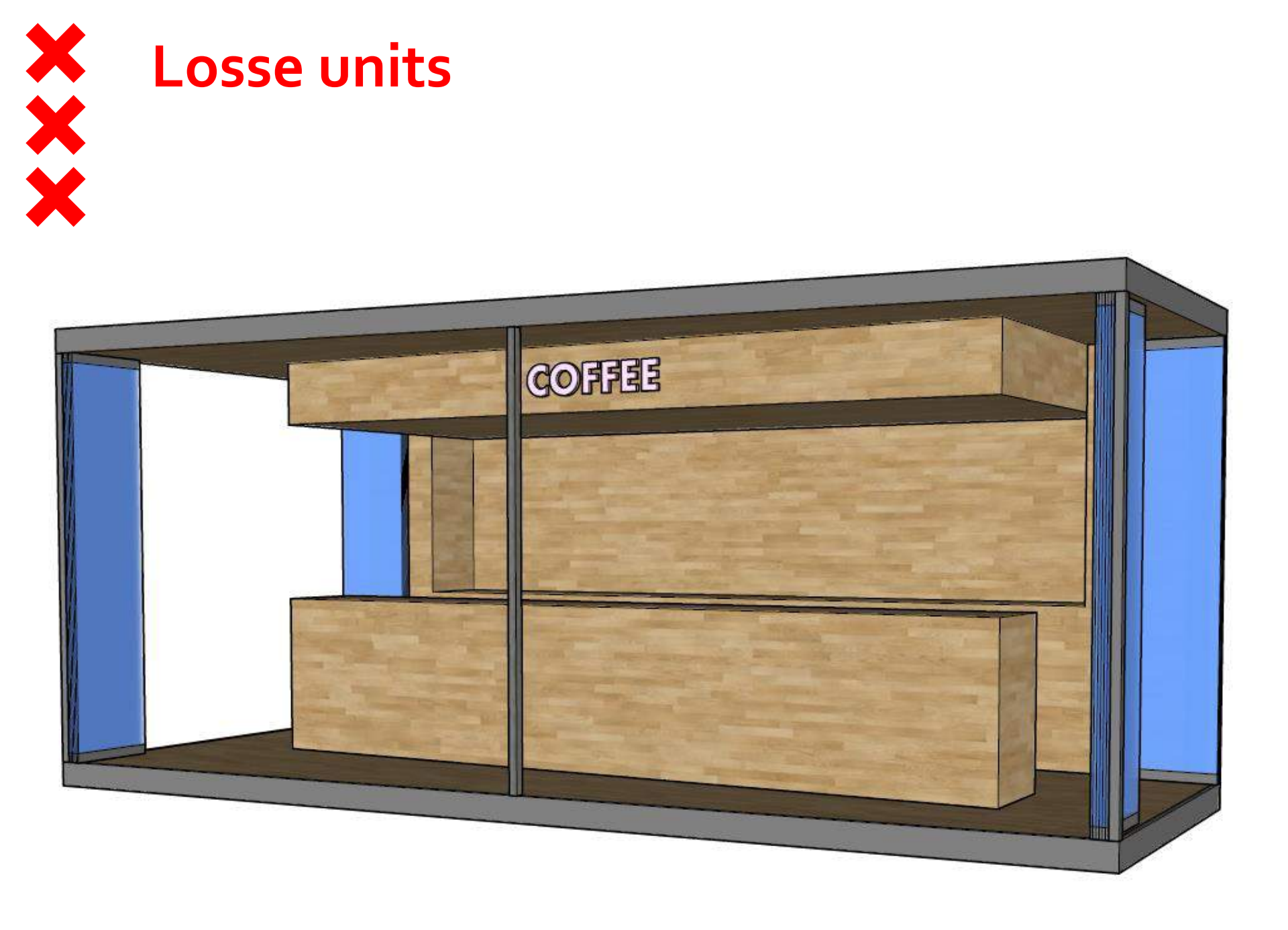

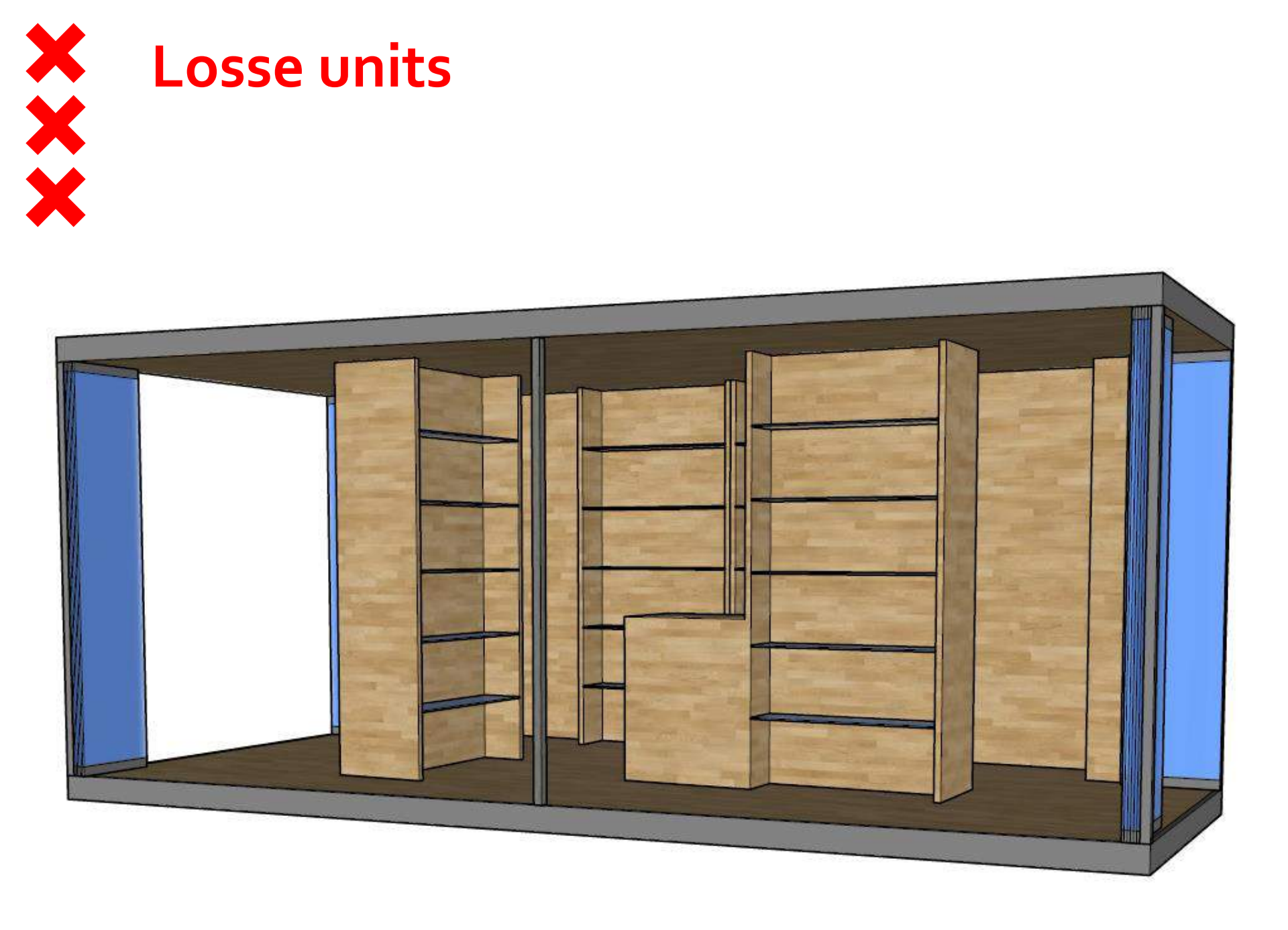

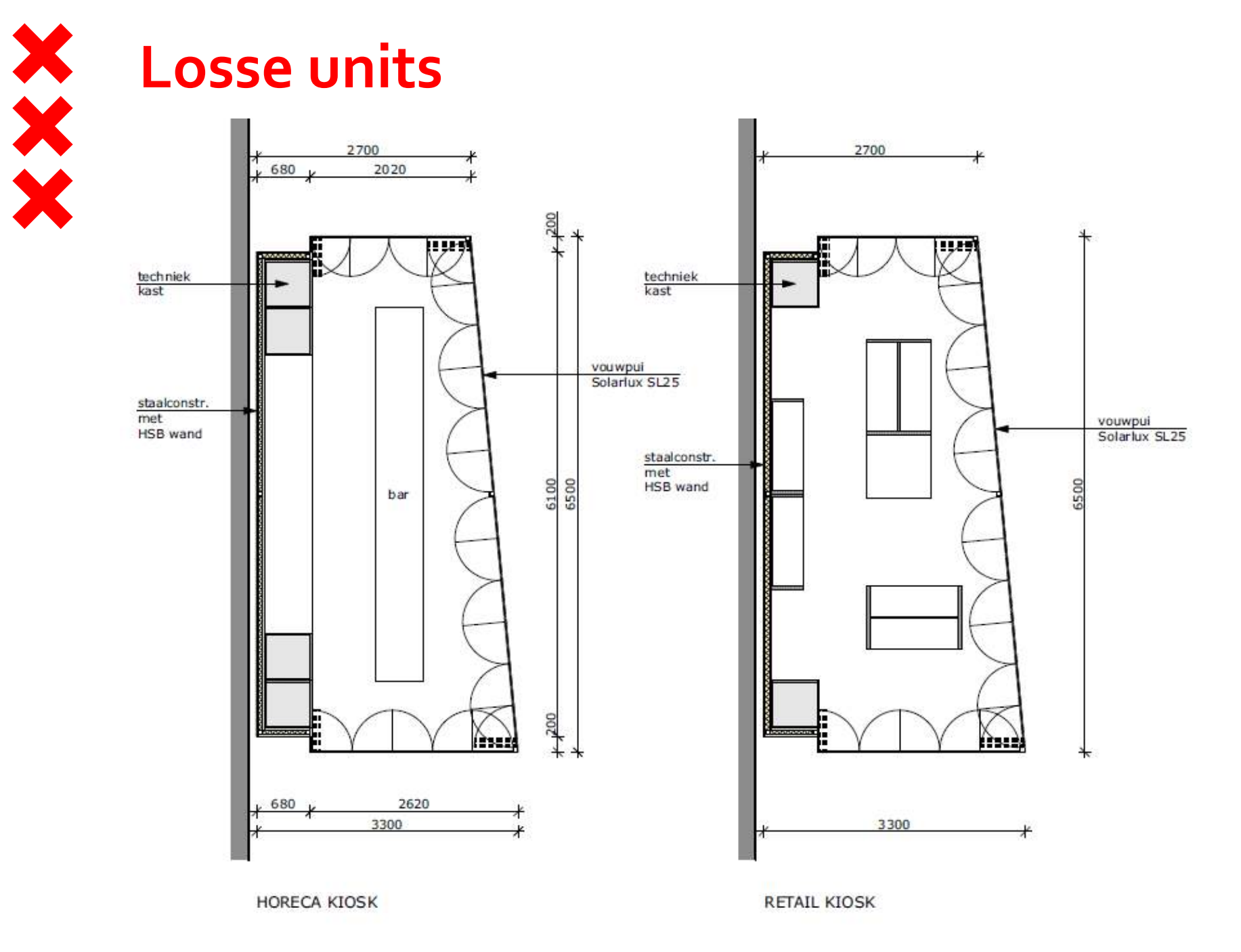

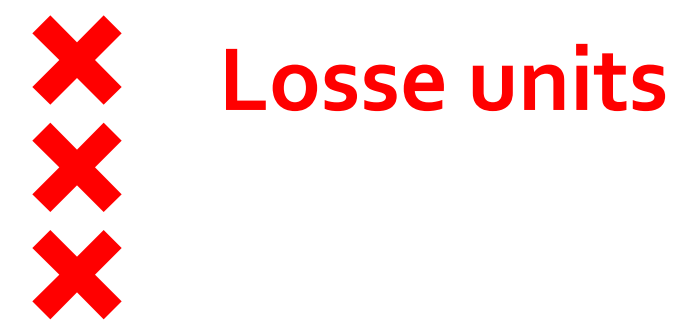

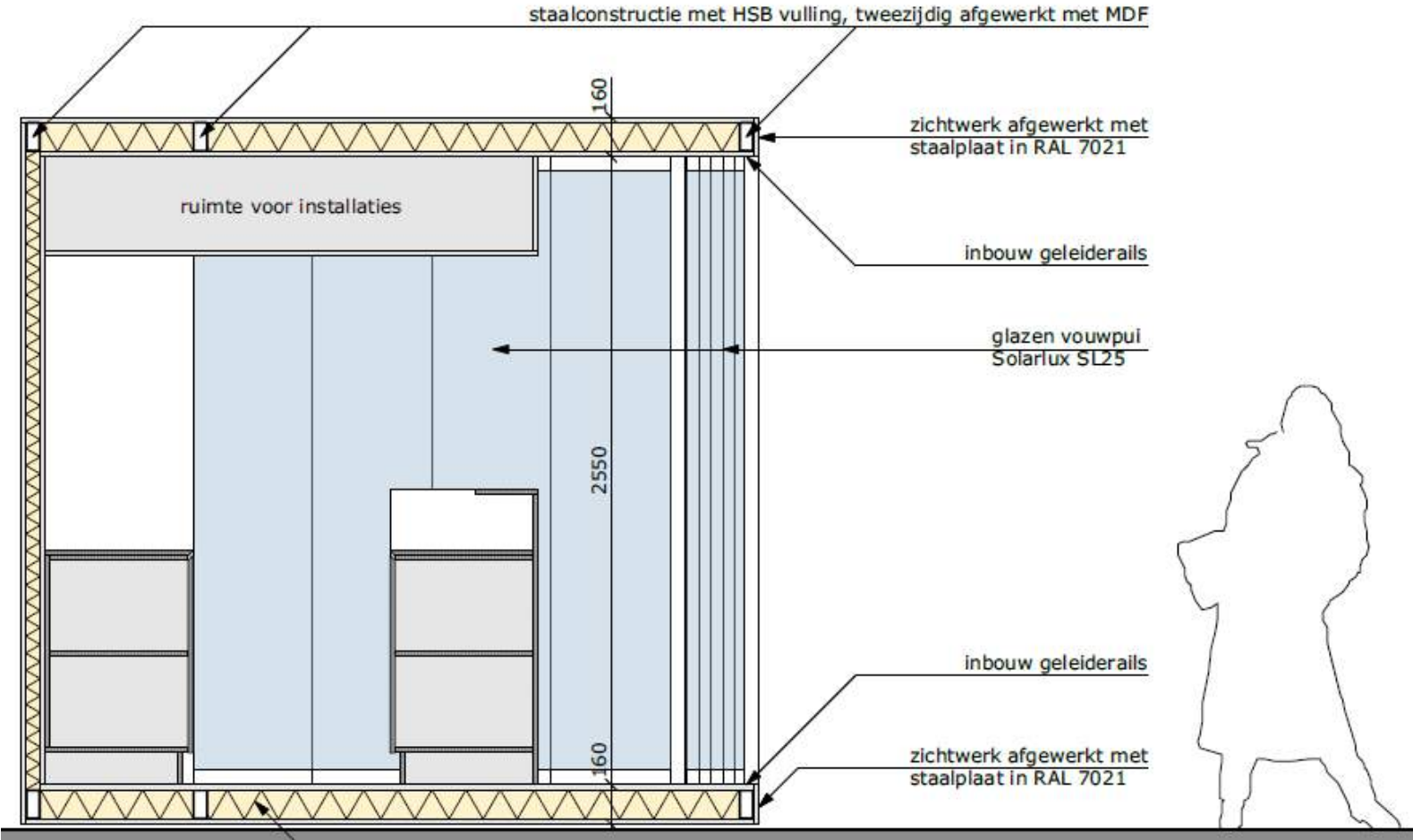

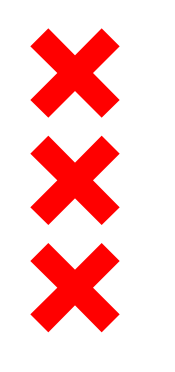

### Wat gaan we doen

- Europees aanbesteden
- Definitieve huurovereenkomst
- Ruimtelijke onderbouwing stadsdeelcommissie
- Vergunning

Slopen, bouwen, opening na zomer 2021